# **REMATRÍCULA ONLINE**

OS ALUNOS DEVEM POSSUIR ACESSO AO SISTEMA SUAP PARA SOLICITAR A REMATRÍCULA NO PRÓXIMO SEMESTRE

#### POR MEIO DO NOSSO SITE, ACESSE O SISTEMA SUAP

| Administrativa                 |                                                                           |                                                                                                    |  |
|--------------------------------|---------------------------------------------------------------------------|----------------------------------------------------------------------------------------------------|--|
| Gestão de Pessoas              |                                                                           | ACESSE A LISTA COMPLETA                                                                                                    |  |
| Pesquisa e<br>Inovação         |                                                                           |                                                                                                    |  |
| Registros<br>Acadêmicos        |                                                                           |                                                                                                    |  |
| Sociopedagógico                |                                                                           |                                                                                                    |  |
| Tecnologia da<br>Informação    | Portarias                                                                 | Comunicados                                                                                                    |  |
| SISTEMAS                       | Portaria n.º PRC.0077_2017, de 21 de junho de<br>2017<br>22/06/2017 08h10 | Comunicado 043/2017 – CRA/PRC - resultado do<br>Processo Seletivo para o Preenchimento de Vagas<br>Remanescentes<br>27/06/2017 18h19 |  |
| Aurora                         | Portaria n.º PRC.0076_2017, de 20 de junho de<br>2017                     | SISU – Candidatos convocados da lista de espera -                                                                                    |  |
| Webdiario                      | 22/06/2017 08h10                                                          | 2/2017<br>26/06/2017 22h02                                                                                                    |  |
| Moodle                         | Portaria n.º PRC.0075_2017, de 19 de junho de<br>2017                     | Comunicado nº 042/2017 – CRA / Processo                                                                                              |  |
| Wiki                           | 22/06/2017 08h09                                                          | Seletivo para o preenchimento de vagas<br>remanescentes por meio de transferência (1)                                                |  |
| Pergamum                       | Portaria n.º PRC.0074_2017, de 19 de junho de<br>2017                     | 26/06/2017 20h53                                                                                                    |  |
| SIGEPE                         | 22/06/2017 08h07                                                          | Técnico em Mecânica.                                                                                                    |  |
| SUAP                           | 2017 Portaria n.º PRC.0073_2017, de 19 de junho de                        | 24/06/2017 07h36                                                                                                    |  |
| webmaii                        | 22/06/2017 08h06                                                          | 12/06/2017 20h41                                                                                                    |  |
| Ponto                          | 2017                                                                      | PARCERIA MICROSOFT IMAGINE - IFSP                                                                                                    |  |
| Helpdesk                       | 22/06/2017 08h05                                                          | 31/05/2017 08h48                                                                                                    |  |
| Ciência & Ensino               | 2017                                                                      | diunos de Graduação podem obter documentos diretamente do sistema SUAP.                                                              |  |
| Requisições /<br>Requerimentos | 07/06/2017 15h17                                                          | 17/05/2017 15h49                                                                                                    |  |
|                                | ACESSE A LISTA COMPLETA                                                   | ACESSE A LISTA COMPLETA                                                                                                    |  |
| PRINCIPAIS AÇÕES               |                                                                           |                                                                                                    |  |
| Formação                       |                                                                           |                                                                                                    |  |

| ← → C |          | 무 ☆                                                                                                |
|-------|----------|----------------------------------------------------------------------------------------------------|
|       | <image/> | Serviços<br>Consulta de processos<br>Trocar / Esqueci minha senha<br>Aluno<br>Como Acessar o SUAP? |
|       |          |                                                                                                    |

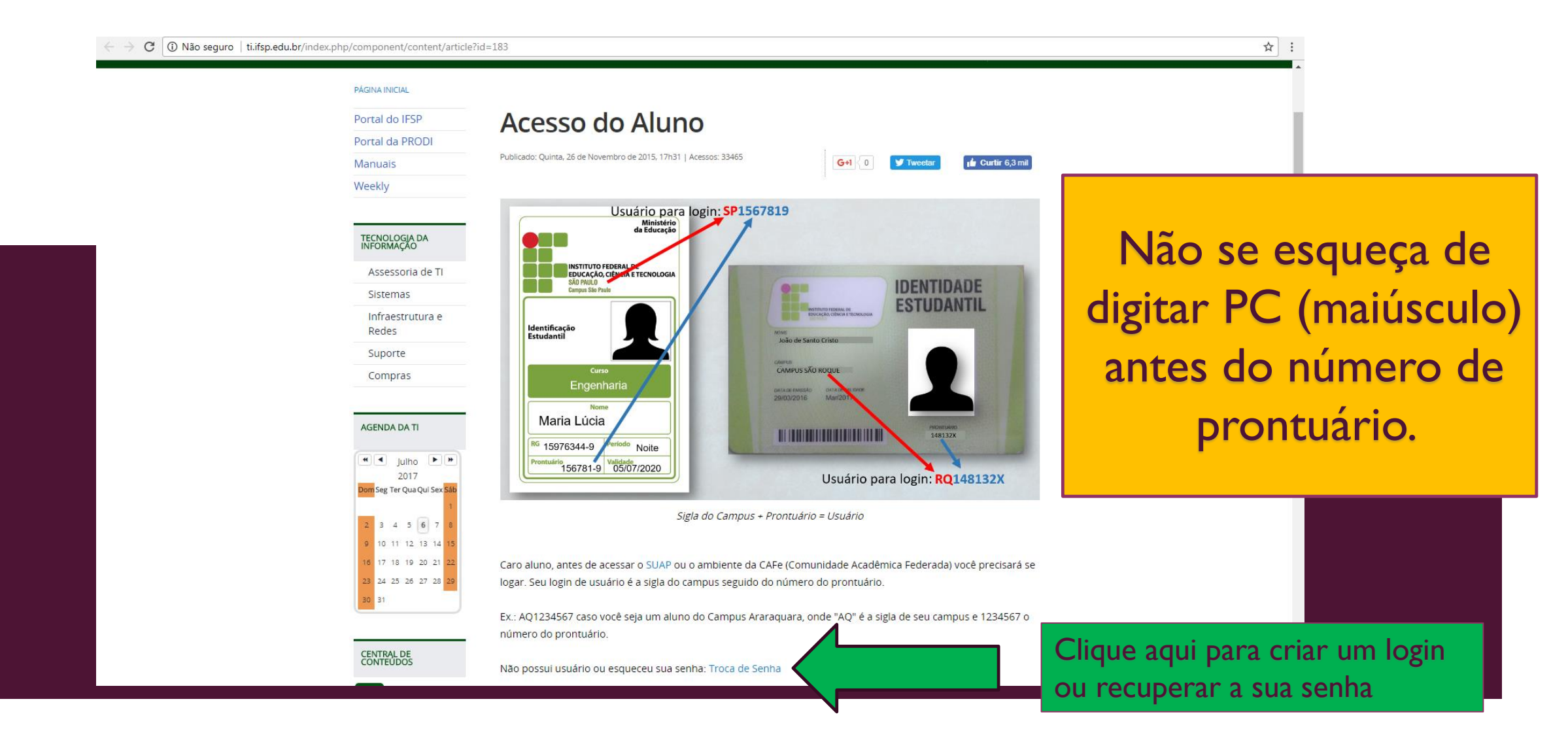

| Solicitação de Indualiçã |                                           | Digite PC (maiúsculo)       |  |
|--------------------------|-------------------------------------------|-----------------------------|--|
| Matrícula: *             | trícula. Caso seja Servidor: Código SIAPE | e o número de prontuário    |  |
| CPF:*<br>Formato: "XXX.X | XX.XXX-XX"                                |                             |  |
| BIARRITZ KIL             | Pree                                      | ncha o restante dos dados e |  |
|                          | CHA™ Cliqu                                | e em enviar                 |  |
| Caso o captcha n         | ão apareça, verifique a data/hora de seu  | computador.                 |  |

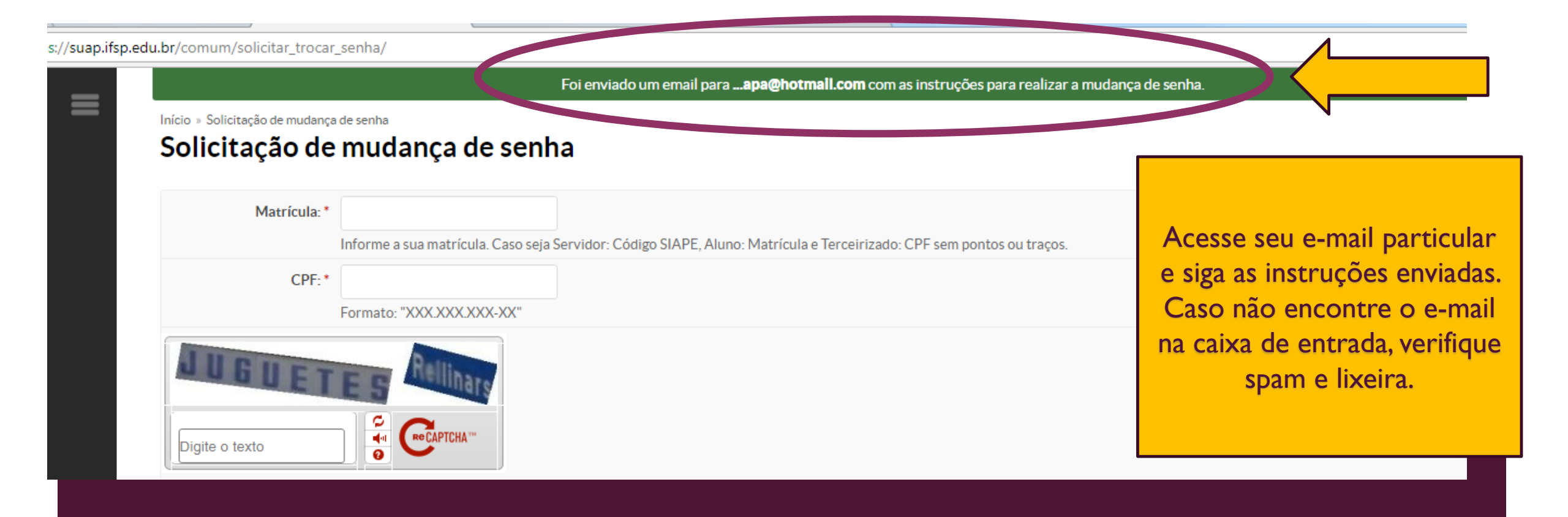

# CONFIRA A SEGUIR O PASSO-A-PASSO DA Rematrícula

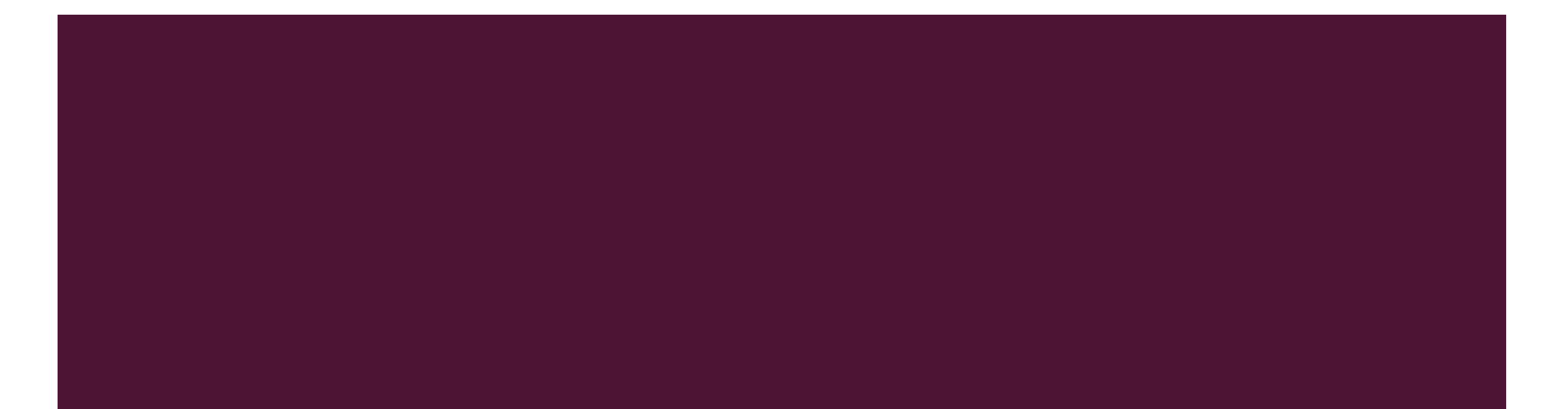

# Rematrícula

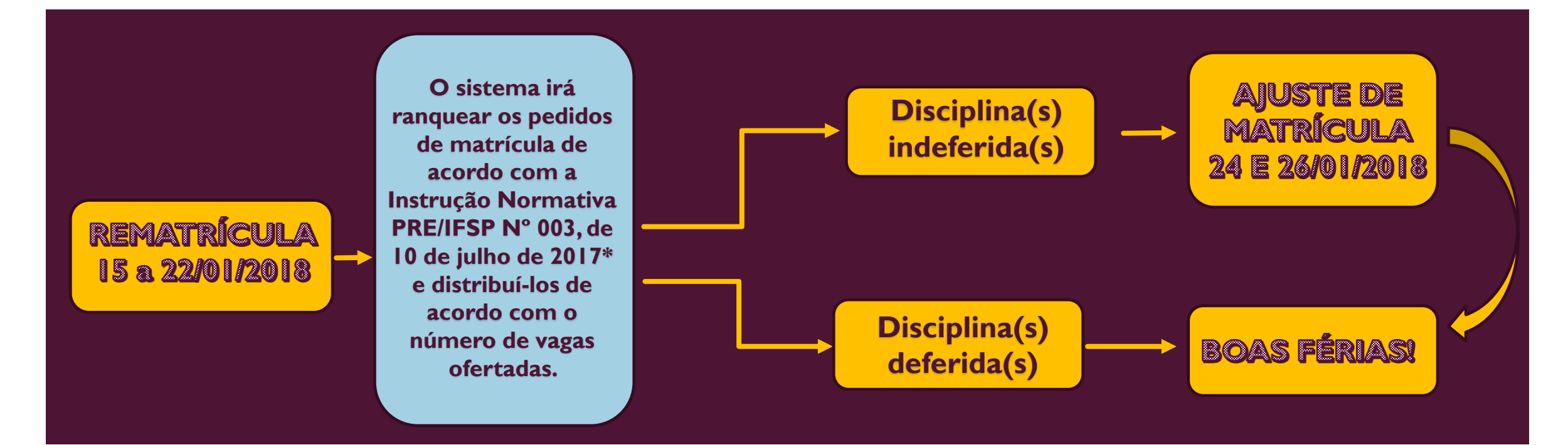

\*Após o encerramento do período de rematrícula, o sistema será processado, não sendo possível qualquer modificação das disciplinas deferidas. No período de ajuste o aluno poderá substituir apenas as disciplinas indeferidas por outra que deseja cursar.

## NO PERÍODO DE REMATRÍCULA, DE 15 A 22 DE JANEIRO DE 2018, FICARÁ DISPONÍVEL O BOTÃO (AZUL) "FAÇA SUA MATRÍCULA ONLINE"

| suap ≡                | Notificações                                                 | Atividades Estudantis                  | Acesso Rápido              |
|-----------------------|--------------------------------------------------------------|----------------------------------------|----------------------------|
| Abd Def               | Responda ao questionário de Caracterização<br>Socioeconêmico | Ensino                                 | Telefones                  |
| Q Buscar Item de Menu | Faça sua matricula online                                    | Meus Dados                             | Novidades                  |
|                       |                                                              | Minhas avaliações                      | Links Relacionados         |
| ENSINO                |                                                              | Locais e Horários de Aula              | Biblioteca Pergamum        |
| ATIVIDADES ESTUDANTIS |                                                              | Turmas Virtuais                        | Biblioteca Virtual Pearson |
| บ sair                |                                                              | Agenda de Defesas de TCC               | 3                          |
|                       |                                                              |                                        |                            |
|                       |                                                              | Serviço Social                         |                            |
|                       |                                                              | Realizar Caracterização Socioeconômica |                            |
|                       |                                                              | Inscrever-se em Programa Social        |                            |
|                       |                                                              | Registro de Atividades                 |                            |

### AO CLICAR NO BOTÃO DA REMATRÍCULA SURGIRÃO AS DISCIPLINAS DISPONÍVEIS PARA SEREM SELECIONADAS.

|                | Perí       | odo de Matrícula 20/06                                                       | /2017 a 20/06/                            | /2017                         |                                                                      | Próximo Ano/Perío                                     | do 2017/2             |           |       |         |
|----------------|------------|------------------------------------------------------------------------------|-------------------------------------------|-------------------------------|----------------------------------------------------------------------|-------------------------------------------------------|-----------------------|-----------|-------|---------|
|                |            | Aluno Abd E                                                                  | ef                                        |                               |                                                                      | Período de Referênc                                   | <b>∶la</b> 2°         |           |       |         |
| ADESESTUDANTIS | s          | ituação no Curso Matri                                                       | culado                                    |                               |                                                                      | Situação no Períod                                    | do Em Aberto          |           |       |         |
|                |            | Matriz 205 -                                                                 | RET0001 - Tecr                            | nologia                       |                                                                      | Turma Anteri                                          | or 20171.1.ARQ0001.1N | 4         |       |         |
|                | Disc<br>De | ciplinas Obrigatória<br>scubre amotivo das suas d<br>Período   SUP.7414 (LIE | as<br>isciplinas obriga<br>2) - Linguagen | atórias pende<br>n e Expressã | entes não estarem disponíveis clic<br>o II - Graduação [42.80 h/57 A | ando aqui.<br>ulas]                                   |                       |           |       |         |
|                | 童          | Turma                                                                        | Curso                                     | Turno                         | Horário                                                              | Local                                                 | Professor             | Matriz    | Vagas | Pedidos |
|                | ۲          | 20172.2.ARQ0001.1M                                                           | Tecnologia                                | Matutino                      | Segunda 1ª, 2ª aula (Matutino)                                       | BLOCO D - SALA 01 - Prédio Câmpus<br>Araraquara (ARQ) |                       | 205       | 38    | 1       |
|                | 2°         | Período   SUP.7405 (MP                                                       | ES) - Metodol                             | ogia de Peso                  | juisa - Graduação [66.70 h/80<br><b>Horário</b>                      | Aulas]                                                | Professor             | Matriz    | Vagas | Pedidos |
|                | 굞          | Turma                                                                        |                                           | IUIIO                         | TIOTATIO                                                             | LUCAI                                                 | FIUICSSU              | I VIALLIZ | vagas |         |
|                | <b>i</b>   | Turma                                                                        | T                                         |                               |                                                                      |                                                       |                       |           |       | realaos |

# **OBSERVAÇÃO IMPORTANTE**

ESTARÃO DISPONÍVEIS PARA A SELEÇÃO, APENAS AS DISCPLINAS QUE SERÃO OFERTADAS NO I° SEMESTRE DE 2018 E QUE AINDA PRECISAM SER CUMPRIDAS PELO ALUNO.

## APÓS SELECIONAR OS COMPONENTES CLICAR EM "SALVAR"

#### Disciplinas Obrigatórias

| 20172.2.0000002.11M Local Matutino Araraquara (ARQ) (2086667) 200   2° Período   SUP.7405 (MPES) - Metodologia de Pesquisa - Graduação [66.70 h/80 Aulas] |    | Turma                  | Curso          | Turno       | Horário               | Local            | Professor | Matriz |
|----------------------------------------------------------------------------------------------------|----|------------------------|----------------|-------------|-----------------------|------------------|-----------|--------|
| 2° Período   SUP.7405 (MPES) - Metodologia de Pesquisa - Graduação [66.70 h/80 Aulas]                                                                     | 0  | 20112.2.7112002.114    | Livenciatura   | Matutino    | (Matutino)            | Araraquara (ARQ) | (2086667) | 200    |
| Turma Curso Turno Horario Local Professor Matriz V                                                                                                    | 2° | Período   SUP.7405 (MF | PES) - Metodol | ogia de Pes | quisa - Graduação [66 | .70 h/80 Aulas]  |           |        |
|                                                                                                    |    | Turma                  | Curso          | Turno       | Horário               | Local            | Professor | Matriz |
|                                                                                                    |    |                        |                |             |                       |                  |           |        |
|                                                                                                    |    |                        |                |             |                       |                  |           |        |
|                                                                                                    |    |                        |                |             |                       |                  |           |        |

#### APÓS AS DISCIPLINAS SEREM SELECIONADAS E SALVAS, O ALUNO SERÁ INFORMADO QUE O SEU PEDIDO FOI CONCLUÍDO. Importante: Esse processo é apenas um pedido de matrícula nas disciplinas escolhidas, o Durante esse período que não assegura o direito de cursá-las. É (15 a 22/01), o aluno necessário aguardar o processamento do poderá alterar suas sistema após o fechamento do período para escolhas livremente. verificar o deferimento ou indeferimento de matrícula na disciplina. Pedidos de matrícula salvos com sucesso. suap Início » Matrícula Online (1º Chamada) Matrícula Online (1<sup>ª</sup> Chamada) Imprimir Comprovante Existe um pedido de renovação de matrícula salvo. Clique aqui para acompanhar o status do seu pedido. Caso deseje alterar seu pedido, faça sua nova escolha e clique no botão "Salvar" no final da página. É obrigatória a escolha de Q Buscar Item de Menu Informações Gerais INÍCIO ENSINO Período de Matrícula 20/06/2017 a 20/06/2017 Próximo Ano/Período 2017/2 ATIVIDADES ESTUDANTIS Aluno Abd Def Período de Referência 2°

### CASO HAJA CONFLITO DE HORÁRIO ENTRE AS DISCIPLINAS ESCOLHIDAS NÃO SERÁ PERMITIDO SALVAR A SOLICITAÇÃO, APARECENDO A SEGUINTE MENSAGEM:

| Suap<br>Abd Def       | <b>Matrícula Onli</b><br>Informações Gerais                      | - SUP.741<br>- SUP.7409<br>r e (1ª Ch  | Seu ped<br>4 (LIE2) - Li<br>5 (MPES) - N<br>amad | ido não pôde ser salvo, pois há o<br>nguagem e Expressão II - Gradu<br>Aetodologia de Pesquisa - Gradi<br>a) | conflitos de horários entre as seguintes discipli<br>ação [42.80 h/57 Aulas] Horário: Segunda 1ª, 2<br>uação [66.70 h/80 Aulas] Horário: Segunda 1ª, 1 | nas:<br>Paula (Matutino)<br>2ª aula (Matutino) |        | Nes<br>dev<br>n<br>disc<br>tenl | te caso<br>verá se<br>ovame<br>iplinas<br>nam co | o, o aluno<br>lecionar<br>inte as<br>que não<br>onflito de |
|-----------------------|------------------------------------------------------------------|----------------------------------------|--------------------------------------------------|----------------------------------------------------------------------------------------------------|----------------------------------------------------------------------------------------------------|------------------------------------------------|--------|---------------------------------|--------------------------------------------------|------------------------------------------------------------|
|                       | Período de Matrícula 21/0                                        | 06/2017 a 21/06/:                      | 2017                                             |                                                                                                    | Próximo Ano/Período                                                                                                    | 2017/2                                         |        | hc                              | orário e                                         | e salvar                                                   |
|                       | Aluno Abd                                                        | Def                                    |                                                  |                                                                                                    | Período de Referência                                                                                                    | 2°                                             |        | nova                            | mente                                            | o pedido                                                   |
|                       | Situação no Curso Mat                                            | riculado                               |                                                  |                                                                                                    | Situação no Período                                                                                                    | Em Aberto                                      |        | nova                            | incirce                                          | o pedido.                                                  |
| ATIVIDADES ESTUDANTIS | Matriz 205                                                       | - RET0001 - Tecn                       | ologia                                           |                                                                                                    | Turma Anterio                                                                                                    | r 20171.1.ARQ0001.1N                           |        |                                 |                                                  |                                                            |
| <b>(U</b> ) SAIR      | Disciplinas Obrigatór<br>C<br>2° Período   SUP.7414 (LI<br>Turma | ias<br>E2) - Linguagem<br><b>Curso</b> | e Expresså<br>Turno                              | io II - Graduação [42.80 h/57 A<br>Horário                                                                   | lulas]                                                                                                    | Professor I                                    | Matriz | Vagas Pe                        | -<br>dldos                                       |                                                            |
|                       | 20172.2.ARQ0001.1M                                               | 1 Tecnologia                           | Matutino                                         | Segunda 1ª, 2ª aula (Matutino)                                                                               | BLOCO D - SALA 01 - Prédio Câmpus<br>Araraquara (ARQ)                                                                                                  |                                                | 205    | 38                              | 2                                                |                                                            |

### AO CLICAR EM "IMPRIMIR COMPROVANTE" SERÁ GERADO UM DOCUMENTO COM AS INFORMAÇÕES DA SOLICITAÇÃO

|                       | Pedidos                                                                                                    | de matrícula salvos com sucesso.                                     |                      |
|-----------------------|----------------------------------------------------------------------------------------------------|----------------------------------------------------------------------|----------------------|
| suap =                | Inicio » Matricula Online (1º Chamada)<br>Matrícula Online (1ª Chamada)                                                                                                    | Impr                                                                 | imir Comprovante     |
| Abd Def               | Matheula Onine (1 Chamada)                                                                                                    |                                                                      |                      |
| Q Buscar liem de Menu | Existe um pedido de renovação de matrícula salvo. Clique aqui para acompanhar o si<br>Caso deseje alterar seu pedido, faça sua nova escolha e clique no botão "Salvar" no fi | tatus do seu pedido.<br>Inal da página. É obrigatória a escolha de . |                      |
|                       | Informações Gerais                                                                                                    |                                                                      |                      |
|                       |                                                                                                    |                                                                      |                      |
| ATIVIDADES ESTUDANTIS | Periodo de Matrícula 20/06/2017 a 20/06/2017                                                                                                    | PróxImo Ano/Periodo 2017/2                                           | reclamações          |
|                       | Aluno Abd Der                                                                                                    | Periodo de Referência 2º                                             | posteriores só serão |
|                       | Situação no Curso Matriculado                                                                                                    | Situação no Periodo Em Aberto                                        | aceitas com o último |
|                       |                                                                                                    | NUMBER OF 20171128 QUOLIN                                            | comprovante de       |

#### Horários das Disciplinas Solicitadas

| Matutino      | Segunda         | Terça | Quarta | Quinta | Sexta |
|---------------|-----------------|-------|--------|--------|-------|
| 07:10 - 08:00 | SUP.7414 (LIE2) |       |        |        |       |
| 08:00 - 08:50 | SUP.7414 (LIE2) |       |        |        |       |
| 08:50 - 09:40 |                 |       |        |        |       |
| 09:55 - 10:45 | SUP.7405 (MPES) |       |        |        |       |
| 10:45 - 11:35 | SUP.7405 (MPES) |       |        |        |       |
| 11:35 - 12:25 |                 |       |        |        |       |

rematrícula salvo.

#### INSTITUTO FEDERAL DE EDUCAÇÃO, CIÊNCIA E TECNOLOGIA DE SÃO PAULO

Câmpus Araraquara - Código INEP: 10201

Rua Doutor Aldo Benedito Pierri, 250, CEP 14801-600, Araraguara (SP)

CNPJ: 10.882.594/0020-28 - Telefone: (16) 3303-2330

#### COMPROVANTE DE RENOVAÇÃO DE MATRICULA

Nome: Abd Def

Matricula: AQ3000184 Periodo/Ano Letivo: 2017/2

Modalidade: Tecnologia

Instituição: Câmpus Araraquara

Curso: Tecnologia

Turno: Noturno

#### DISCIPLINAS SOLICITADAS

|   | Turma            | Sigla              | Disciplina               | Curso      | Turno    | Local                                                          | Professor |
|---|------------------|--------------------|--------------------------|------------|----------|----------------------------------------------------------------|-----------|
| 2 | 0172.2.ARQ0001.1 | SUP.7405<br>(MPES) | Metodologia de Pesquisa  | Tecnologia | Matutino |                                                                |           |
| 2 | 0172.2.ARQ0001.1 | (LIE2)             | Linguagem e Expressão II | Tecnologia | Matutino | BLOCO D -<br>SALA 01 - Prédio<br>Câmpus<br>Araraquara<br>(ARQ) |           |

#### HORÁRIOS DAS AULAS

| Matutino                      | Segunda            | Terça | Quarta | Quinta | Sexta |
|-------------------------------|--------------------|-------|--------|--------|-------|
| 07:10 - 08:00                 | SUP.7414 (LIE2)    |       |        |        |       |
| 08:00 - 08:50                 | SUP.7414 (LIE2)    |       |        |        |       |
| 08:50 - 09:40                 |                    |       |        |        |       |
| 09:55 - 10:45                 | SUP.7405<br>(MPES) |       |        |        |       |
| 10:45 - 11:35                 | SUP.7405<br>(MPES) |       |        |        |       |
| 11:35 - 12:25                 |                    |       |        |        |       |
|                               |                    |       |        |        |       |
| Araraquara (SP), 20/06/2017 ( | 12:24:07           |       |        |        |       |
|                               |                    |       |        |        |       |
|                               |                    |       |        |        |       |

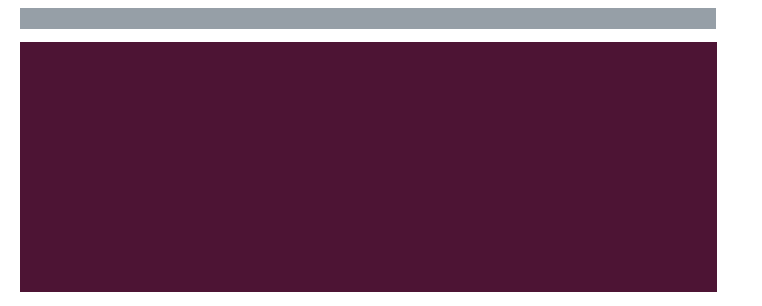

## AJUSTE DE MATRÍCULA - 24 E 26 DE JANEIRO DE 2018

Caso o aluno não seja contemplado em alguma de suas escolhas, haverá um período de ajuste, de 24/01 a 26/01, em que o sistema será reaberto para que o aluno tenha a oportunidade de escolher outras disciplinas no lugar daquelas que foram indeferidas. ATENÇÃO: Nesse momento de ajuste NÃO será possível excluir nenhuma disciplina já deferida no primeiro período, apenas estará aberto para novas seleções, ou seja, para inclusão de disciplinas.

# OBSERVAÇÕES

## As disciplinas do l° semestre/módulo:

As disciplinas do l° semestre/módulo de cada curso são reservadas para os ingressantes por meio do SISU. Assim, caso haja alunos que queiram se matricular nessas disciplinas, deverão fazer a solicitação por meio do Formulário de Rematrícula disponível no ANEXO I do Comunicado 005/2018 e encaminhá-lo por e-mail para cra.piracicaba@ifsp.edu.br no mesmo período de rematrícula (15 a 22 de janeiro de 2018). Essas solicitações serão analisadas, podendo ser deferidas ou não, de acordo com o número suplementar de vagas ofertadas e com os critérios estabelecidos pela Instrução Normativa PRE/IFSP n° 003, de 10 de julho de 2017 e pela Organização Didática vigente.

# OBSERVAÇÕES

Alunos que reprovaram todas as disciplinas por falta no segundo semestre de 2017:

Para esses alunos, o sistema de rematrícula <u>não estará disponível</u> por caracterizar abandono de curso. Assim, esses alunos deverão encaminhar o <u>Formulário de Rematrícula</u>, disponível no **ANEXO I** do Comunicado 005/2018, com as disciplinas que deseja cursar e enviá-lo por e-mail no endereço <u>cra.piracicaba@ifsp.edu.br</u>, considerando o mesmo prazo, de 15 a 22 de janeiro de 2018. A CRA receberá os pedidos e fará as análises de acordo com número de vagas e os critérios previstos na Instrução Normativa PRE/IFSP n° 0003, de 10 de julho de 2017.

# OBSERVAÇÕES

## Alunos que trancarão a matrícula no primeiro semestre de 2018

Os alunos que trancarão a matrícula durante o primeiro semestre de 2018 não precisarão participar do processo de rematrícula via SUAP. Porém, será necessário encaminhar o pedido de trancamento por e-mail no endereço <u>cra.piracicaba@ifsp.edu.br</u>. Após o recebimento do e-mail pela CRA, enviaremos as orientações para a conclusão do pedido de trancamento.

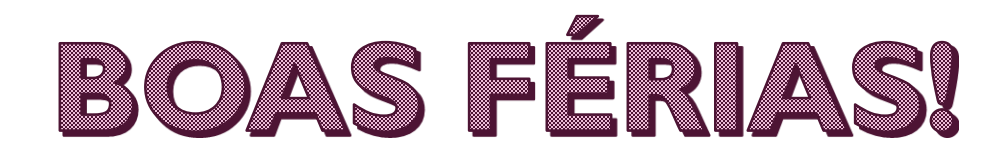

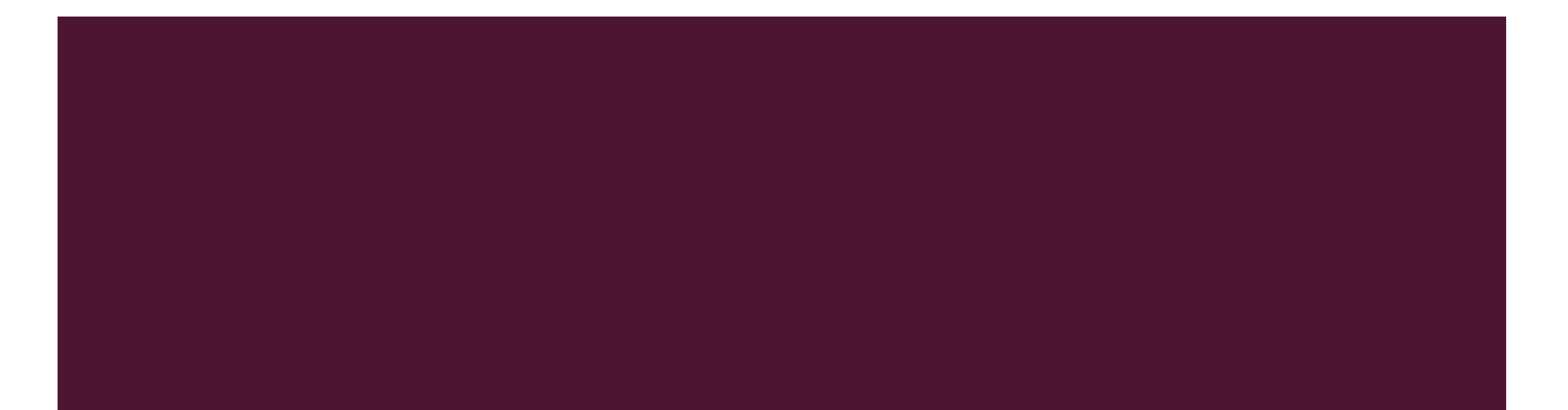